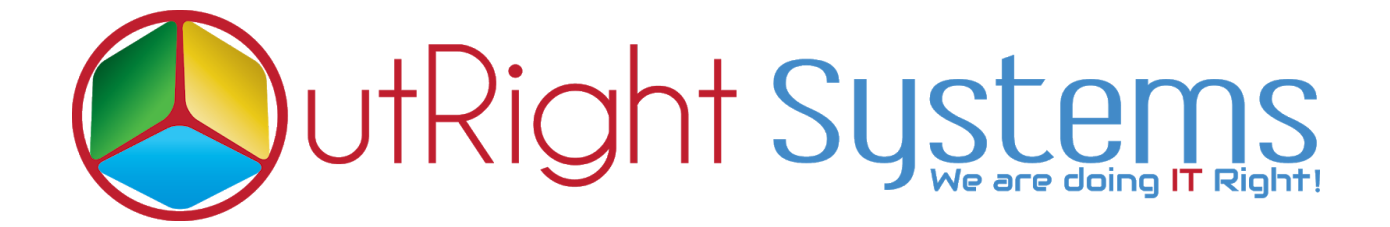

# **SuiteCRM Twilio Power Dialer**

**Installation Guide / Pre-requisites** 

## **Pre-requisites**

- **1.** CRM should have the Outright utils file, if not then install the prerequisites package first then install the Twilio Connector.
- **2.** The user should have the Twilio account and a number with balance

## **Installation Guide:-**

**1.**Go to the Administration page.

| CREATE - O |               |  |  |  |  |  |  |  |
|------------|---------------|--|--|--|--|--|--|--|
|            | Profile       |  |  |  |  |  |  |  |
|            | Employees     |  |  |  |  |  |  |  |
|            | Admin         |  |  |  |  |  |  |  |
|            | Support Forum |  |  |  |  |  |  |  |
|            | About         |  |  |  |  |  |  |  |
|            | Logout        |  |  |  |  |  |  |  |
|            |               |  |  |  |  |  |  |  |

2.Click on "Module Loader" to install the package.

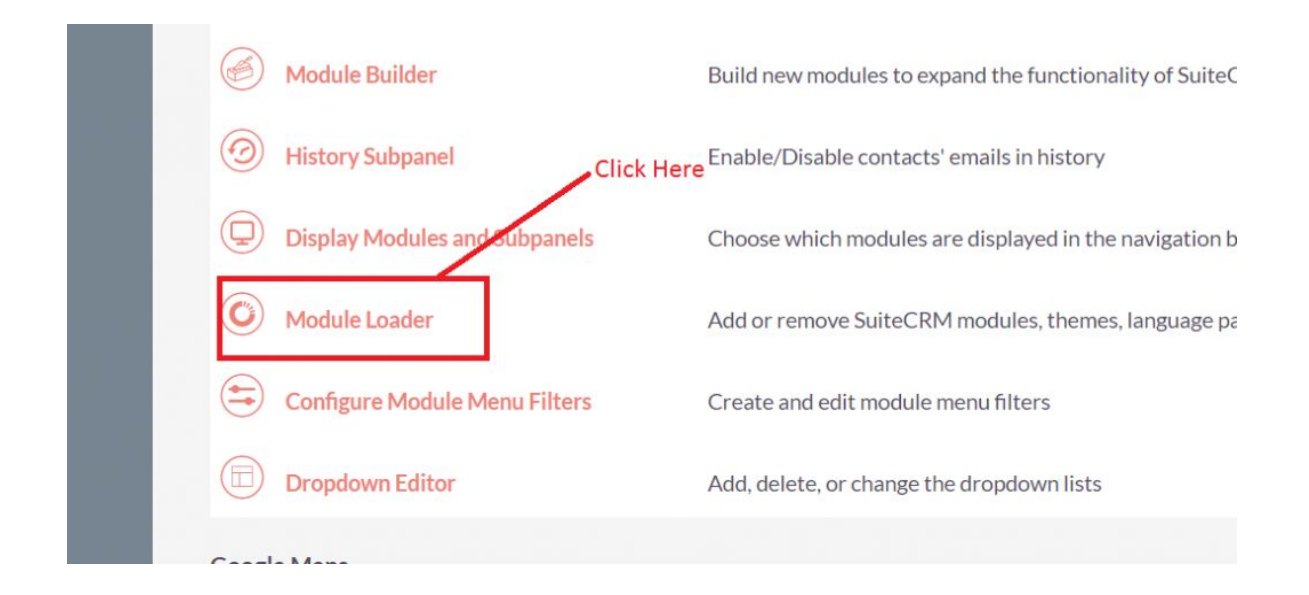

**3.** Click on "**Choose File**" button and select the Twilio Connector.zip.

|                     |              | - system-                   |                                 |                 |                |             |   |
|---------------------|--------------|-----------------------------|---------------------------------|-----------------|----------------|-------------|---|
| Name                | Action       | Enable/Disable              | Тур                             | e Version       | Date Installed | Description |   |
|                     |              |                             |                                 |                 |                |             |   |
|                     |              |                             |                                 |                 |                |             |   |
|                     | Select the   | e Twilio connector.zip file | Click here to upload the twilic | o connector.zip |                |             |   |
| C                   |              |                             |                                 |                 |                |             |   |
| Choose file twilio_ | suite2.0.zip | UPLOAD                      |                                 |                 |                |             |   |
| Name                | Install      | Delete Type                 | Version                         | Date Published  | Uninstallable  | Description | n |
|                     |              |                             |                                 |                 |                |             |   |
|                     |              |                             |                                 |                 |                |             |   |
|                     |              |                             |                                 |                 |                |             |   |
|                     |              |                             |                                 |                 |                |             |   |

4. Click on "Upload" to upload the file in CRM and then click on the Install button.

| MODULE LOADER<br>The following extensions are installed on this sys | tem:          |                |        |         |                     |               |                                                              |
|---------------------------------------------------------------------|---------------|----------------|--------|---------|---------------------|---------------|--------------------------------------------------------------|
| Name                                                                | Action        | Enable/Disable | Туре   | Version | Date Installed      | De            | scription                                                    |
| Outright systems Core Package for all products:                     |               |                | module | 11      | 05/24/2019 05:58    | Mo            | ore into at https://www.outrightsystems.org/role-outright-ut |
| Click here to install the Twilio Connector Functionality            |               |                |        |         |                     |               |                                                              |
| Name                                                                | Install Delet | 2              | Type   | Version | Date Published      | Uninstallable | Description                                                  |
|                                                                     |               |                | 1700   |         |                     | V             |                                                              |
| Outright_twillo_suite                                               | INSTALL       | LETE PACKAGE   | Module | 2.0     | 2019-01-02 01:05:05 | res           | Installs Outright Hook Extension , Outright Logick Hool      |
|                                                                     |               |                |        |         |                     |               |                                                              |

5. Again go to the Administration page and click on repair

| ADMINISTRATION | SALES | MARKETING   | SUPPORT | ACTIVITIES | COLLABORATION                 | ALL                          |
|----------------|-------|-------------|---------|------------|-------------------------------|------------------------------|
|                | Q     | Backups     |         | Ва         | ackup SuiteCRM files          |                              |
|                |       | D Languages | CI      | ick Here   | ich languages are a           | available for users          |
|                |       | 🕗 Repair    |         | CI         | heck and repair SuiteCRM      |                              |
|                |       | Global Sea  | rch     | Co         | onfigure the global search op | otions for the system        |
|                |       | Diagnostic  | Tool    | Ca         | apture system configuration   | for diagnostics and analysis |
|                |       | Connectors  | s       | М          | anage connector settings      |                              |

6. Click on "Quick Repair and Rebuild" and click on execute button.

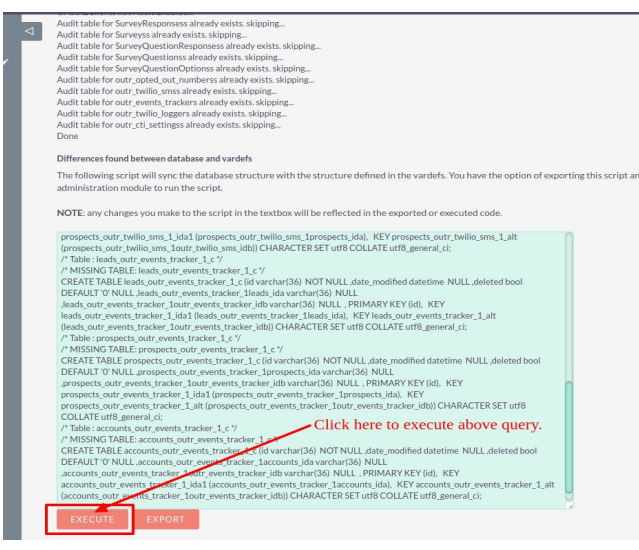

**NOTE:** After installing each plugin, It is mandatory to repair and execute.

#### How to Validate the Outright License Key of Twilio Power Dialer in SuiteCRM

- After successfully install of package.
- Go to Admin and click on "Licence Module for Outright Products List".
- Observe that installed package module already appears in Outright license module.
- Click on the edit button and put the license key that have received on Outright Store and click on the save button.

#### How to find the product "License Key" from Outright Store

- 1. Login in Outright Store
- 2. Click on "My Account".
- 3. Go to License Module and you will get the license key for the purchased products.
- Click on "Validate Now" button
- The Verification status will be verified and button name will be "Cancel Domain".